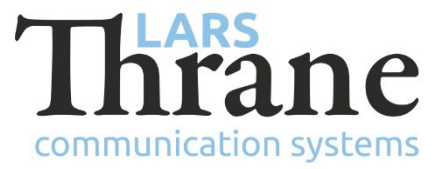

#### LT-4200 SW v1.01 Release Notes

#### **Product Identification**

| Product Name:          | LT-4200 Satellite Communications System (Iridium Certus <sup>®</sup> 200) |                             |  |  |  |
|------------------------|---------------------------------------------------------------------------|-----------------------------|--|--|--|
| Unit and Part Numbers: | LT-4210 Control Unit                                                      | P/N: 51-102664              |  |  |  |
|                        | LT-3120 Handset                                                           | P/N: 51-100988              |  |  |  |
|                        | LT-3121 Cradle                                                            | P/N: 51-101181              |  |  |  |
|                        | LT-4230 Antenna Unit                                                      | P/N: 51-102640 (Maritime)   |  |  |  |
|                        | LT-4230L Antenna Unit                                                     | P/N: 51-103149 (LandMobile) |  |  |  |

# **SW Identification**

| SW Part Number: | 71-102                                        | 662              |   |            |           |  |
|-----------------|-----------------------------------------------|------------------|---|------------|-----------|--|
| SW Version:     | 1.01R Build Number: 0004                      |                  |   |            |           |  |
| Release Date:   | 10. March 2023                                |                  |   |            |           |  |
| SW Update:      | 🛛 Opt                                         | ⊠ Optional       |   | ommended   | Mandatory |  |
| File Name:      | LT-420                                        | 0-v1.01R-0004.lt | i | File size: | 39.1 MB   |  |
| Checksum (MD5): | dd75039c8d9761fff37e080f487d91d2              |                  |   |            |           |  |
| Downloads:      | https://thrane.eu/lt-4200-iridium-certus-200/ |                  |   |            |           |  |
| Contact:        | support@thrane.eu                             |                  |   |            |           |  |

#### New functions:

• LT-4200L Certus<sup>®</sup> 200 System (LandMobile)

The system now supports the LT-4230L Antenna Unit. If an 4230L Antenna Unit is connected the system will display "LandMobile" in the GUI, under Unit Information, and in the Web Server. The LT-4230L Antenna Units are locked to the Iridium Certus<sup>®</sup> 200 LandMobile service (fixed installation).

• Networking - Secondary Data Flow

Support added for the Iridium Secondary Data Flow (SDF) services (requires subscription). Each SDF is accessed on the CU LAN interface on a separate VLAN.

Remote access

The user or service provider now has the possibility of accessing the built-in web server from remote.

# Changes:

None

### Bug fixes:

• Firewall blocks traffic

An error could occur that would reset the firewall causing it to block more traffic than it should.

### **SW Update Procedure**

Follow this procedure to upload new software to the LT-4200 system:

- 1) Connect the LT-4210 Control Unit directly to a PC using an Ethernet cable or connect the LT-4210 Control Unit to a Local Area Network (LAN), where a PC is connected.
- 2) Identify the IP address that is assigned to the LT-4210 Control Unit. The IP address can be read out from the UI Display interface (Menu -> System -> Network: IP Address). The IP address is valid if the 'Link Status' is showing 'Up'. The IP address is assigned dynamically by a DHCP server (default).
- 3) From the PC, start a browser (e.g., Microsoft Edge, Explorer, or Chrome) and type in the IP address, which was identified in the LT-4210 Control Unit (e.g., 169.254.1.1).
- 4) The browser might show you a warning about an invalid web server certificate. Make sure, that you have typed in the correct IP address.
- 5) Press 'Details' and you will be presented for an extended page view (including a link), which will direct you to the LT-4200 System dashboard 'Go on to the webpage (Not recommended)'. You will now see the LT-4200 system dashboard (default login username: admin / password: admin).
- 6) Select the 'Software update' webpage and click the 'Browse...' button to select the LT-4200 system file, which must be uploaded to the system. The LT-4200 software image has the following filename (example): LT-4200-v1.01R-0004.lti
- 7) Finally click the 'Upload' button to start the upload of the new software image. The upload and installation of the software image will take a few minutes. Progress bars can be monitored on the software update web page, while the software update is on-going.
- 8) The LT-4200 system will reboot once the software image is installed in both the control unit and antenna unit.